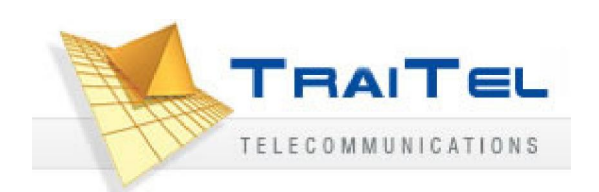

# TT32L / TT32U User Manual V1.04

#### 1

# **Table Content**

| Introduction                                   | 5  |
|------------------------------------------------|----|
| Safety Declaration                             | 5  |
| 1. Getting Started                             | 5  |
| 1.1 Package contents                           | 5  |
| 1.2 Phone Specification                        | 6  |
| 1.3 Phone Description                          | 7  |
| 1.4 Key Pad define & Text entry                | 8  |
| 2. Connecting IP Phone                         | 9  |
| 3. Setting up                                  | 10 |
| 3.1 IP Phone Setup Map                         | 10 |
| 3.2 Display Name                               | 12 |
| 3.3 ADSL Dialup                                | 12 |
| 3.3.1 Enable ADSL Dialup                       | 12 |
| 3.3.2 Setup ADSL ID                            | 12 |
| 3.3.3 Setup ADSL Password                      | 12 |
| 3.3.4 Disable ADSL Dialup                      | 13 |
| 3.4 DHCP (Dynamic Host Configuration Protocol) | 13 |
| 3.4.1 Enable DHCP                              | 13 |
| 3.4.2 Disable DHCP                             | 13 |
| 3.5 DNS Server IP                              | 14 |
| 3.6 SNTP Server IP                             | 14 |
| 3.7 Do Not Disturb                             | 15 |
| 3.8 CF (call forward) Unconditional            | 15 |
| 3.9 CF (call forward) User Busy                | 15 |
| 3.10 CF (call forward) No Answer               | 15 |
| 3.11 Anonymous Call                            | 16 |
| 3.12 Anoy Call Rej. (Anonymous Call Rejection) | 16 |
| 3.13 Ringing Type                              | 16 |
| 3.14 MAC Address                               | 17 |
| 3.15 Version                                   | 17 |
| 3.16 Language Selection                        | 17 |
| 3.17 Time Format                               | 17 |
| 3.18 Volume Adjustment                         | 17 |
| 3.18.1 Ringer Volume                           | 17 |
| 3.18.2 Speaker Volume                          | 18 |
| 3.18.3 Handset Volume                          | 18 |
| 4. Operating the phone                         | 18 |
| 4.1 Dialing IP Address                         | 18 |
| 4.2 Dialing SIP Number                         | 18 |
|                                                |    |

| 4.3 Speed Dialing                                                        | 19 |
|--------------------------------------------------------------------------|----|
| 4.4 Answering a Phone Call                                               | 19 |
| 4.5 Switching to another Line                                            | 19 |
| 4.6 Mute                                                                 | 19 |
| 4.7 Call Transfer                                                        | 19 |
| 4.8 Redial                                                               | 19 |
| 4.8.1 Last Dialed Number                                                 | 20 |
| 4.8.2 Through Call History                                               | 20 |
| 4.9 On Hold                                                              | 20 |
| 4.10 Call Forward                                                        | 20 |
| 4.11 Three Way Conference                                                | 20 |
| 5. Using the phone book                                                  | 21 |
| 5.1 Dialing from the Phonebook                                           | 21 |
| 5.2 Storing a Number                                                     | 21 |
| 5.3 Editing a Number                                                     | 21 |
| 5.4 Deleting a Number                                                    | 22 |
| 6 Using the web configuration                                            | 23 |
| 6.1 Accessing Configuration Menu                                         | 23 |
| 6.2 Web Login Setting                                                    | 23 |
| 6.3 Management Setting – Restore Factory Setting                         | 24 |
| 6.4 Network Setting – DHCP                                               | 24 |
| 6.5 Network Setting – PPPoE                                              | 25 |
| 6.6 Network Setting – Static IP                                          | 25 |
| 6.7 QoS Setting                                                          |    |
| 6.8 SIP Setting – SIP Phone Setting, Registrar and Outbound Proxy Server | 27 |
| 6.9 Message Server                                                       |    |
| 6.10 Park Server & Presence Server                                       |    |
| 6.11 SIP Setting – Others                                                | 29 |
| 6.12 SIP Account Settings                                                |    |
| 6.13 NAT Traversal Settings – STUN Server Setting                        |    |
| 6.14 NAT Traversal Settings – Manual Config External IP/Port             |    |
| 6.15 NAT Traversal Settings – UPnP Setting                               |    |
| 6.16 NAT Traversal Settings – NAT Keep Alive Time Settings               |    |
| 6.17 Voice Setting                                                       |    |
| 6.18 Phone Setting                                                       |    |
| 6.19 Phone Setting – Timer                                               |    |
| 6.20 Call Tracing Log                                                    |    |
| 6.21 Phone Book                                                          |    |
| 6.22 Speed Dial                                                          |    |
| 6.23 Line Key Settings                                                   |    |
| 6.24 NAT                                                                 |    |
|                                                                          |    |

| 6.25 Auto Provision                 |    |
|-------------------------------------|----|
| 6.26 Restart System                 |    |
| 7. Trouble Shooting                 | 40 |
| Appendix A: Wall Mount Installation | 42 |

## Introduction

Voice over IP (also known as Internet Telephony) is a technology that allows anyone to make a telephone call over the internet environment. This is an operation manual for TraiTel's TT32 IP Phone. It is intended to help you configure the telephone. Please follow the user guide carefully as troubleshooting the telephone can be very difficult and time consuming. If you have purchased the model TT32L, then very little configuration is required as it already comes pre-configured for use in TraiTel's network.

## **Safety Declaration**

- 1. FCC Part 15 Class B
- 2. CE Class B
- 3. VCCI Class B
- 4. EN60950-1

## 1. Getting Started

#### 1.1 Package contents

The following materials are included in the package. Please check the package to ensure that all the materials are listed below. Contact your supplier immediately if any item is missing.

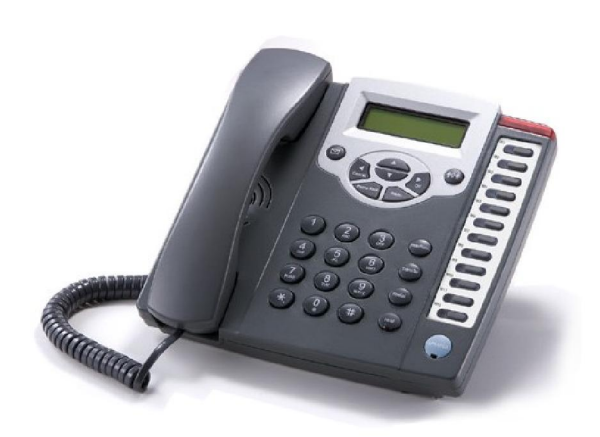

IP Phone (Model: TT32)

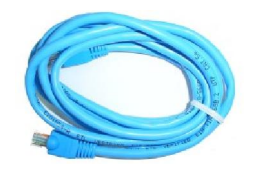

Ethernet Cable (3 metre)

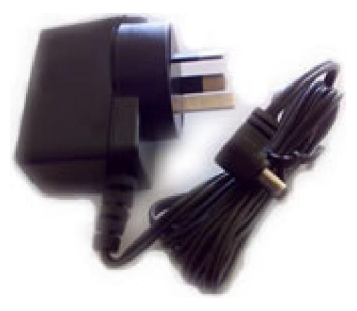

Power Adaptor (9V DC)

## **1.2 Phone Specification**

#### Protocol

- IETF SIP (RFC3261)
- **Network Interface**
- RJ45 x 2, 10/100BaseT
- **LCD** Display
  - 2 x 16 characters
- Key Pad

#### 37 keys

- **Call Features** 
  - Call Hold / Resume
  - Call Mute
  - Call Transfer (Unattended / Blind) & Attended)
  - Call Waiting
  - Call Forward (Busy / No Answer / Unconditional)
  - Caller ID Display
  - Anonymous Call
  - Anonymous Call Blocking
  - In band DTMF / Out-of-band DTMF (RFC 2833) / SIP INFO
  - 3-way Conference
  - Redial
  - Message Waiting Indicator (RFC3842)
  - Call Park / Retrieve (RFC3515)
  - Direct Station Select (DSS)
  - Busy Lamp Field (BLF-RFC4235)
  - Call Pickup (Support SIP server required)

#### Codec

- G.711µ-law (TT32U)
- G.711a-law (TT32U)
- G.729a/b

#### **Phone Functions**

- Multi-user (up to 4 SIP accounts)
- One touch dial (up to 11 records)
- Speakerphone communication

- Pre-dial before sending
- Handset / Speakerphone Volume adjustment
- Speed dial (10 records)
- Phone book (200 records)
- Multi-line (up to 12 lines)
- Call history (Incoming calls / Outgoing calls / Missed calls)

#### Security

- HTTP 1.1 basic/digest authentication for Web setup
- MD5 for SIP authentication (RFC 2069/ RFC 2617)

#### **Dial Methods**

- Direct IP call without SIP registration
- Dial number via SIP server
- Dial URI from phone book / speed dial

#### Voice Quality

- VAD (Voice Activity Detection)
- CNG (Comfort Noise Generation)
- AEC (Acoustic Echo Cancellation)
- G.168
- Jitter buffer

QoS

- ToS field
- IEEE 802.1Q VLAN
- Tone DTMF
  - Ring Tone, 8 selectable tones
  - Ring Back Tone (local and remote)
  - Dial Tone
  - Busy Tone

#### **IP** Assignment

- Static IP
- DHCP
- PPPoE

#### **NAT Traversal**

- UPnP
- STUN
- Static port mapping
- TCP/IP
  - IP/TCP/UDP/DHCP/RTP/ ICMP/HTTP/SNTP/TFTP/DNS

#### Configuration

- Key & LCD configuration
- Web browser configuration
- Auto/Manual provisioning system (Support FTP & HTTP)

#### **Firmware Upgrade**

- TFTP
- Auto/Manual provisioning system
- Power
  - TT32L
  - Adapter
  - Input AC 220-240V Output DC 9V

#### Environmental

- Operating temperature:  $0 \sim 40^{\circ}$ C
- Storage temperature:  $-20 \sim 60^{\circ}$ C
- Operating humidity:  $20\% \sim 80\%$

#### **Physical Dimensions**

- Size: 200(L) x 220(W) x 100(H) mm
- Wall Mount
- Weight: 860g
- Color: Dark Gray

#### **Certification Compliance**

- FCC Part 15 Class B
- CE Class B
- VCCI Class B
- EN60950-1

## **1.3 Phone Description**

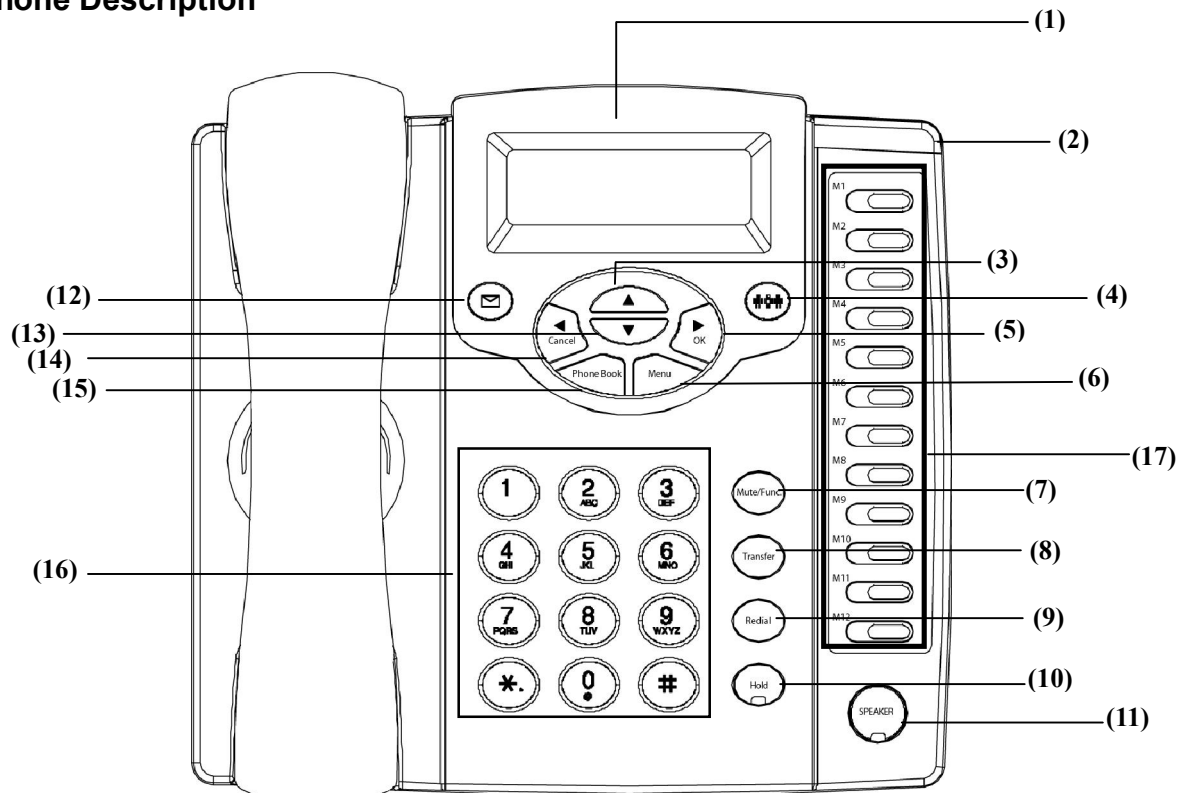

| No.  | Key                           | Function                                                                                                    |
|------|-------------------------------|----------------------------------------------------------------------------------------------------|
| (1)  | 2 x 16 Characters LCD Display | Displays menu, time, clock, name, phone number, call status                                                                                       |
| (2)  | LED Indicator                 | Indicates that phone is currently in use or ringing                                                                                               |
| (3)  | Up                            | Cycle through the phone menu, adjust volume                                                                                                    |
| (4)  | 3-Way Conference              | Enable 3-way conference                                                                                                    |
| (5)  | OK / Right                    | Confirm setting change, exit menu, dial, save changes                                                                                             |
| (6)  | Menu                          | Access the phone menu                                                                                                    |
| (7)  | Mute/Function                 | Disable user's microphone so that the person on the other line<br>can not hear anything, access the language selection, access<br>the time format |
| (8)  | Transfer                      | Transfer the person you are currently having a conversation to another line                                                                       |
| (9)  | Redial/Call History           | Redial last dialed number, access redial menu                                                                                                    |
| (10) | Hold                          | Place the person on the other line on hold, answer call waiting                                                                                   |
| (11) | Speaker Phone                 | Enable user to use the phone without using the handset                                                                                            |
| (12) | Voice Message                 | Check voice message                                                                                                    |
| (13) | Down                          | Cycle through the phone menu, adjust volume                                                                                                    |
| (14) | Cancel / Left                 | Deny changes, cancel phone calls, ignore phone calls, backspace                                                                                   |
| (15) | Phone Book                    | Access the phonebook                                                                                                    |
| (16) | Numeric Keypad                | Input IP/phone number/alphabet character                                                                                                    |
| (17) | Local Multi-Line              | Switch to different lines                                                                                                    |

## 1.4 Key Pad define & Text entry

You use alphanumeric characters to enter details into the Phone Book, to create text and e-mail messages. The table below shows the characters that you can enter in the different text modes.

|            | Text Mode    |               |           | Text Mode                |               |  |
|------------|--------------|---------------|-----------|--------------------------|---------------|--|
| Key        | Normal (ABC) | Numeric (0-9) | Key       | Normal (ABC)             | Numeric (0-9) |  |
|            |              | 1             | 7<br>PQRS | pqrsPQRS                 | 7             |  |
| (2)<br>ABC | abcABC       | 2             | 8<br>TUV  | tuvTUV                   | 8             |  |
| 3<br>DEF   | defDEF       | 3             | 9<br>WXYZ | wxyzWXYZ                 | 9             |  |
| 4<br>GHI   | ghiGHI       | 4             |           | $@ * #() \\ \% & + / $,$ | 0             |  |
| 5<br>JKL   | jklJKL       | 5             | *.        |                          | *             |  |
| 6<br>MNO   | mnoMNO       | 6             | #         |                          | #             |  |

In Normal and Numeric modes, each time you press in quick succession the next character available on which key in displayed. When you did not press key for more then 1 sec the current character will be selected and cursor will move

right for next selection. For example, to enter "c" you need to press displayed character, release the key or press another key.

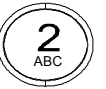

four times in quick succession. To enter the

## 2. Connecting IP Phone

Connect the IP Phone as the following diagram:

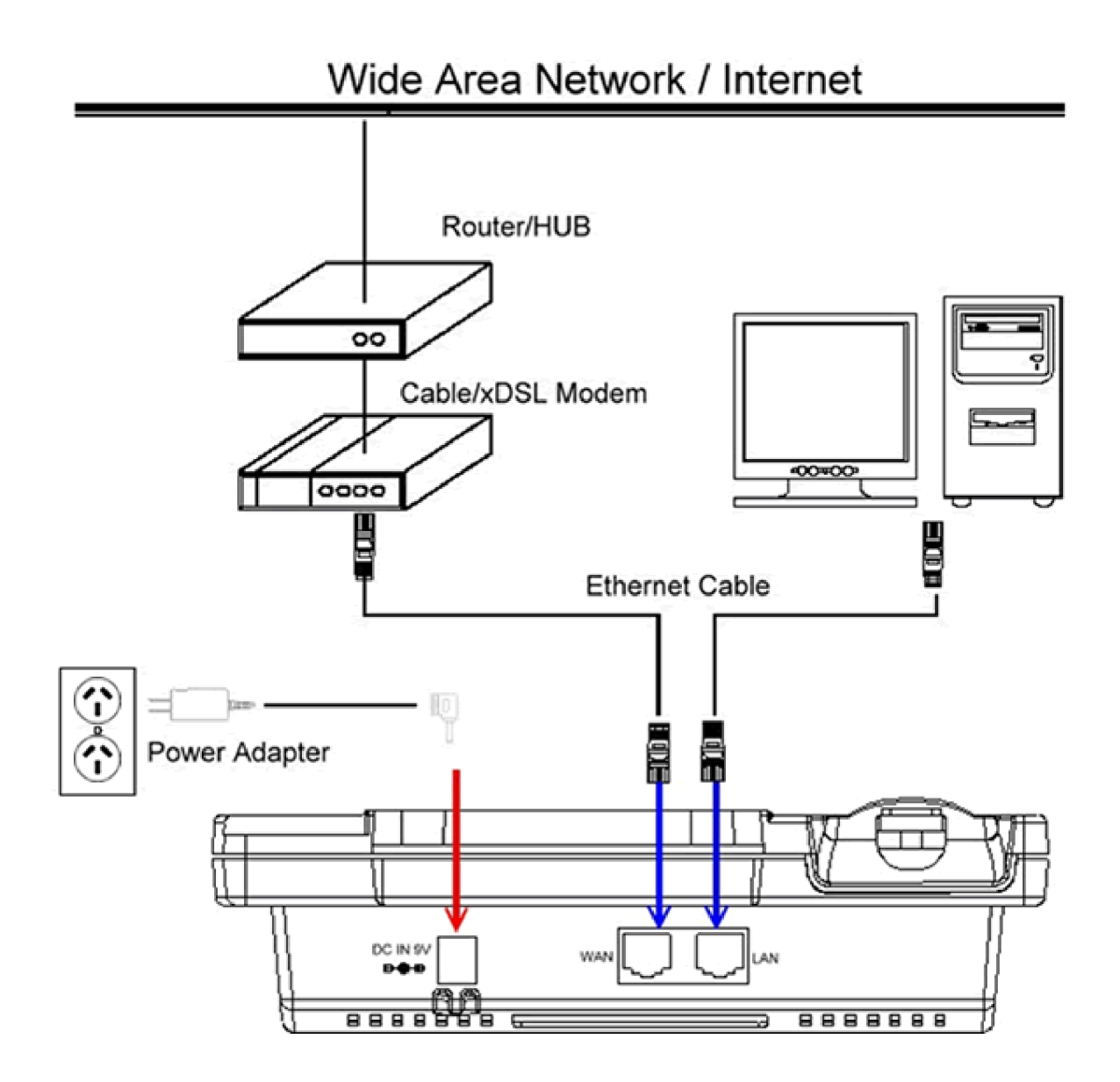

## 3. Setting up

## 3.1 IP Phone Setup Map

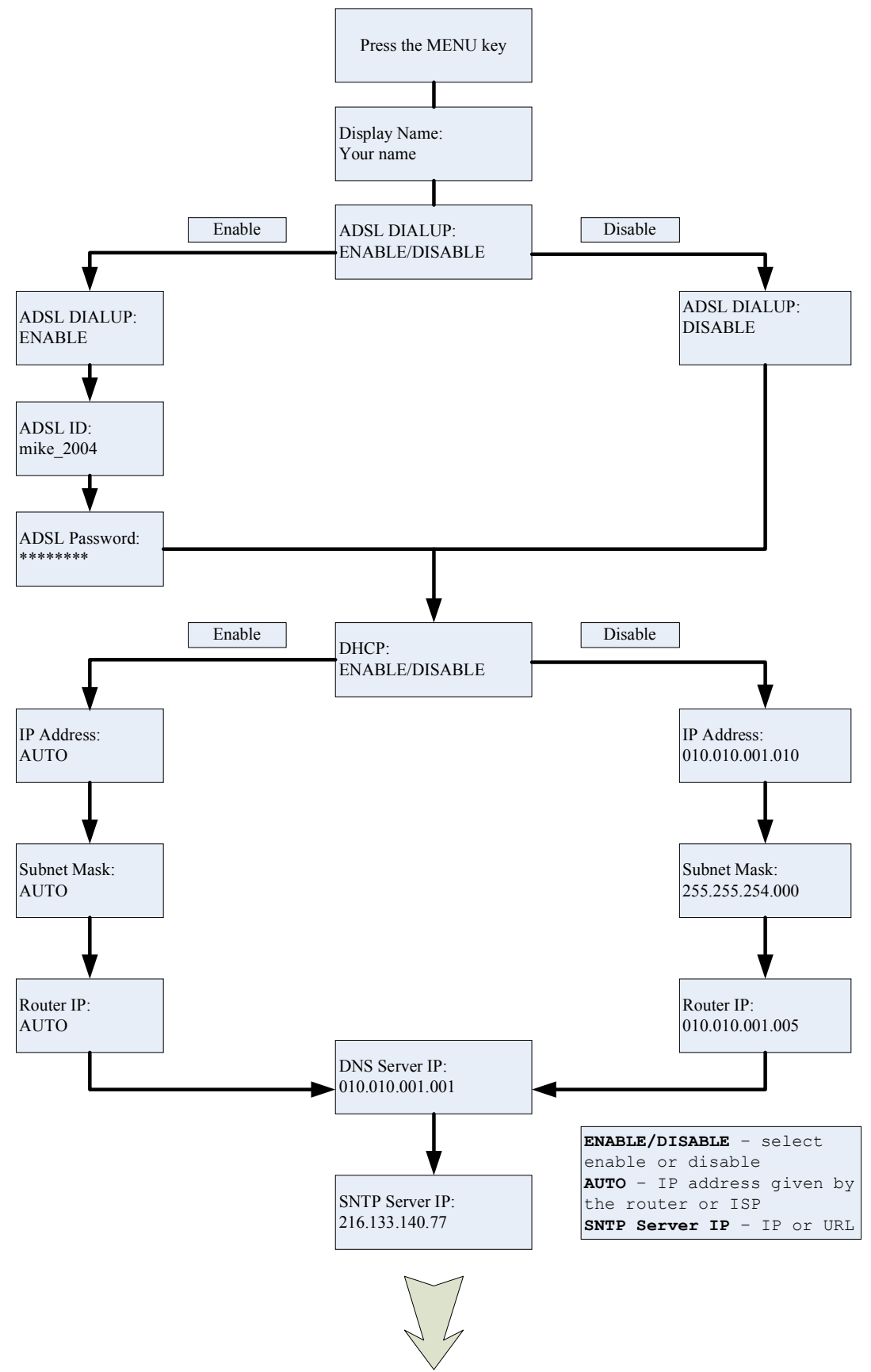

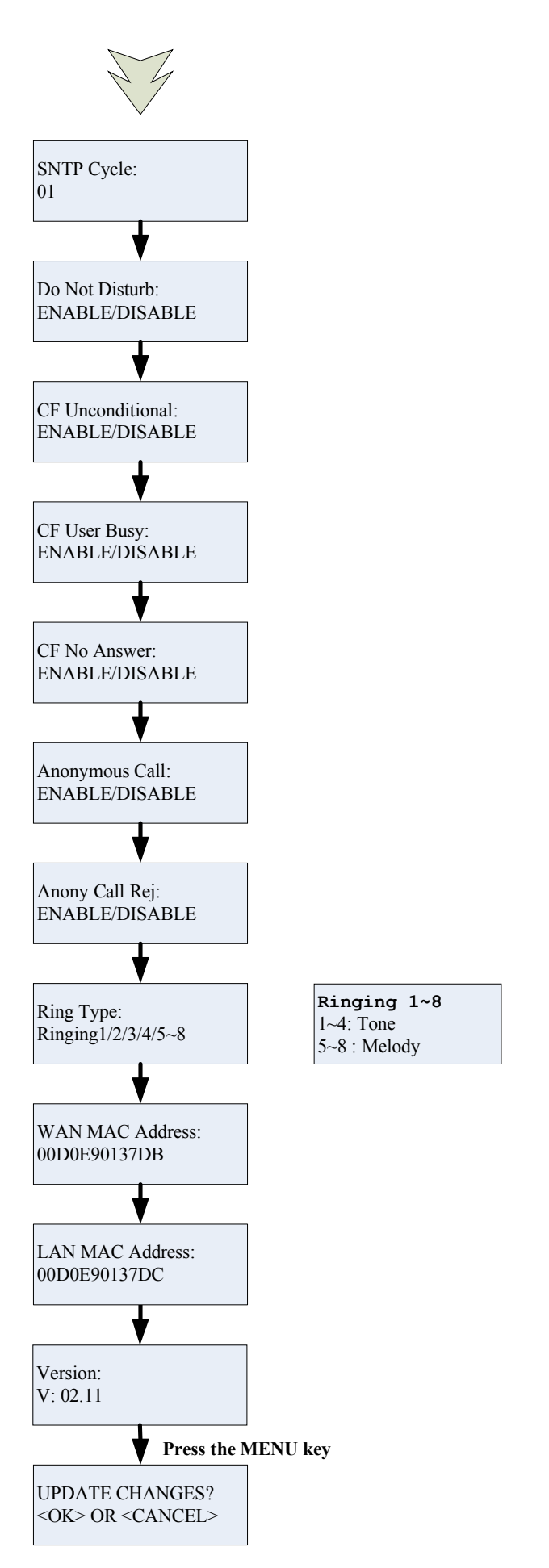

**NOTE 1:** If you made any modifications, you may quit setup at any time by pressing MENU + OK to save and exit or MENU + CANCEL to quit without saving. The phone will automatically exit from the menu screen if there are no inputs from the user.

#### 3.2 Display Name

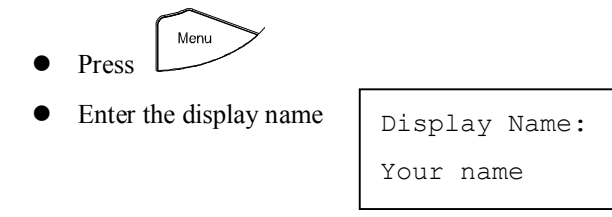

## 3.3 ADSL Dialup

Some Internet Service Provider (mostly ADSL) uses PPPoE which requires that the user enter an ID and a password to access the Internet. In this case, enable ADSL DIALUP and enter the PPPoE ID and PPPoE password.

## 3.3.1 Enable ADSL Dialup

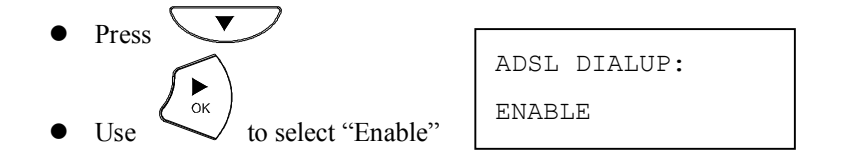

## 3.3.2 Setup ADSL ID

| • Press         | ADSL ID:    |
|-----------------|-------------|
| • Enter ADSL ID | provider_ID |
|                 |             |

#### 3.3.3 Setup ADSL Password

| • P | ress | <b>_</b> | $\mathbf{\mathcal{I}}$ |
|-----|------|----------|------------------------|
|-----|------|----------|------------------------|

• Enter ADSL Password

| ADSL | Password: |
|------|-----------|
| **** | * * *     |

#### **3.3.4 Disable ADSL Dialup**

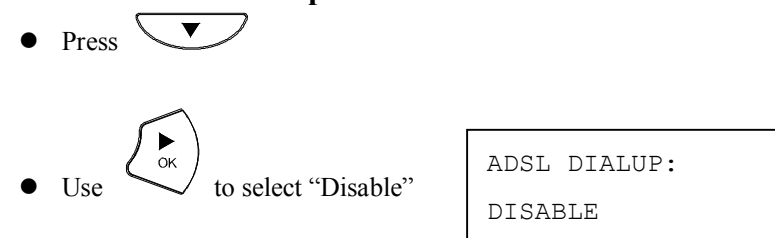

#### **3.4 DHCP (Dynamic Host Configuration Protocol)**

DHCP allows the network administrator to distribute IP addresses when a computer is plugged into a different place in the network. If your ISP provides static IP address, you must disable DHCP and enter the IP address provided.

#### 3.4.1 Enable DHCP

• Press V

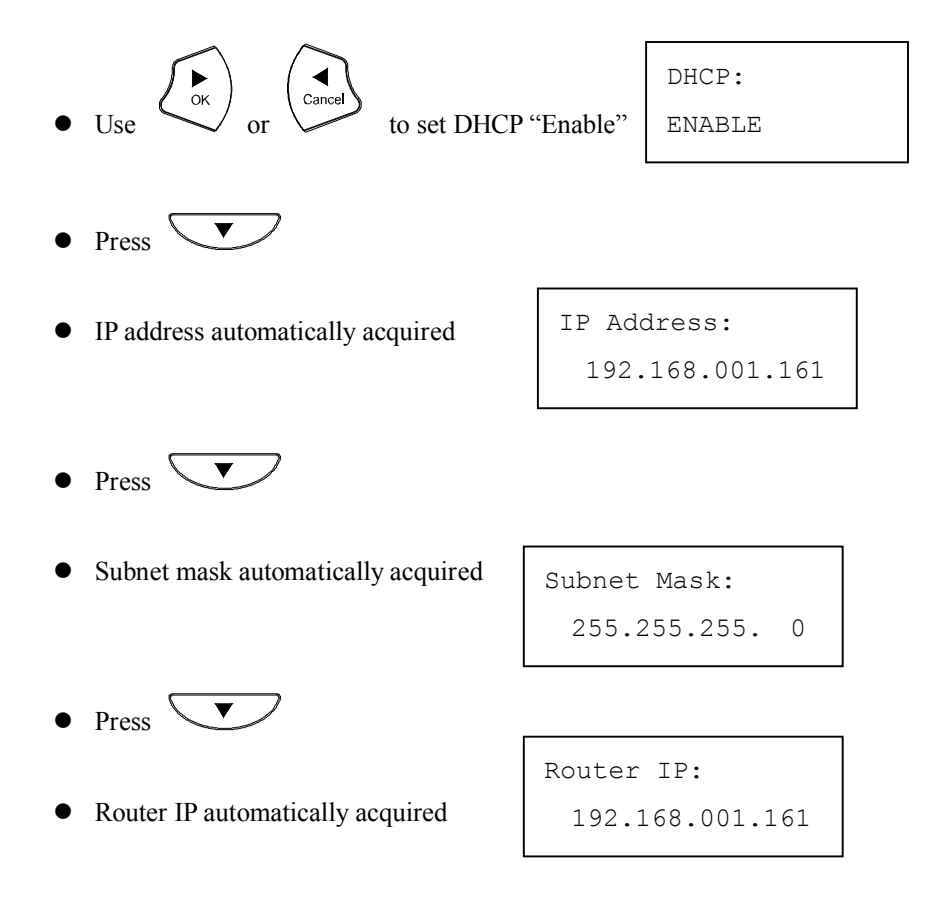

## 3.4.2 Disable DHCP

• Press V

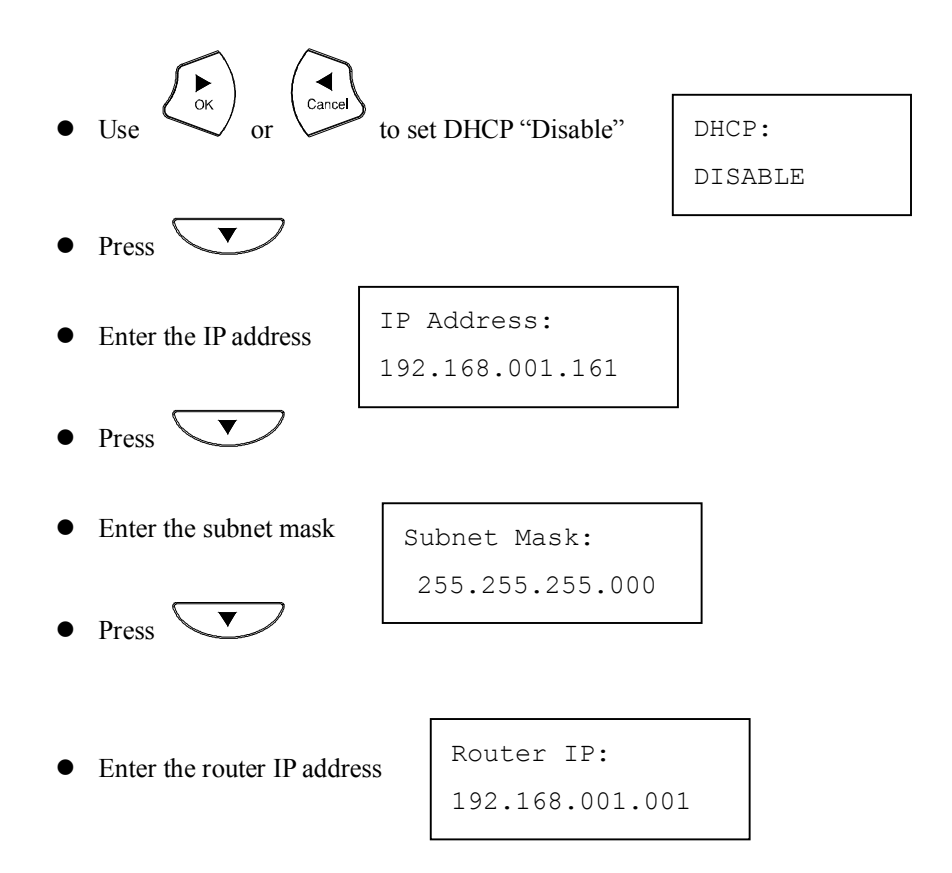

#### **3.5 DNS Server IP**

The domain name system (DNS) is the way that Internet domain names are located and translated into Internet Protocol addresses. There is probably a DNS server within close geographic proximity to your ISP that maps the domain names in your Internet requests or forwards them to other servers in the Internet.

• Press

| DNS | Server IP: |    |
|-----|------------|----|
| 192 | 2. 76.144. | 66 |

#### 3.6 SNTP Server IP

Simple Network Time Protocol (SNTP) is a protocol used to help match your system clock with an accurate time source. If you do not know your SNTP Server IP, please ignore this section. SNTP Server IP address can be either URL or IP.

- Press V
- Enter SNTP server IP or URL

SNTP Server IP: 216.133.140.78

#### 3.7 Do Not Disturb

This setting allows the user to reject all incoming phone calls.

Do Not Disturb: ENABLE/DISABLE

#### 3.8 CF (call forward) Unconditional

Enable CF Unconditional to forward all the incoming calls to another number. Otherwise set to disable. *You will need* to use a web-browser to input the forwarded phone number. Refer to section 7.0 for more information on call forwarding.

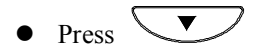

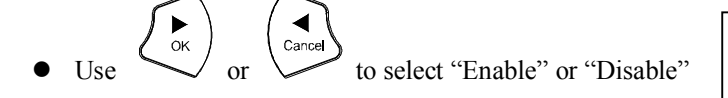

CF Unconditional:

ENABLE / DISABLE

#### 3.9 CF (call forward) User Busy

Forward all the incoming calls to another number when user is busy on the phone.

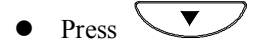

• Use  $(\overset{\bullet}{\overset{\bullet}}_{Cancel})$  or  $(\overset{\bullet}{\overset{\bullet}}_{Cancel})$  to select "Enable" or "Disable"

CF User Busy: ENABLE/DISABLE

#### 3.10 CF (call forward) No Answer

Forward all incoming calls to another phone number after a certain number of rings.

• Use 
$$rightarrow rightarrow rig$$

CF No Answer:

ENABLE / DISABLE

#### 3.11 Anonymous Call

Enables the caller (user) to hide the name and phone number from the receiver.

Anonymous Call: ENABLE/DISABLE

#### 3.12 Anony Call Rej. (Anonymous Call Rejection)

Reject any anonymous incoming calls.

• Press V

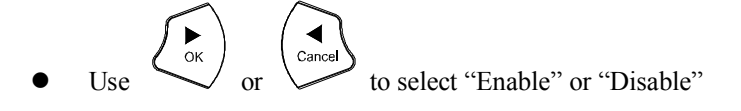

| Anony            | Call | Rej: |  |  |
|------------------|------|------|--|--|
| ENABLE / DISABLE |      |      |  |  |

#### 3.13 Ringing Type

Select the ring tone. There are eight ring tones in total.

• Press V

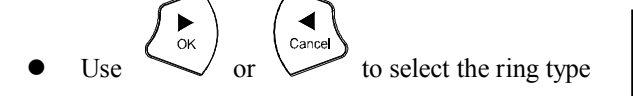

Ring Type: Ringing 1/2/3/4/5/6/7/8

**NOTE**: At this point, you may save the settings and exit. The next two sections explain how to obtain the MAC address and firmware version.

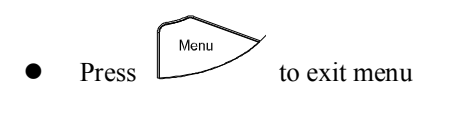

• When asked to save or cancel, press

 $\stackrel{\bullet}{\checkmark}$  to save

#### 3.14 MAC Address

This menu displays the MAC address. User cannot modify MAC address.

- ▼ Press
- MAC address is displayed on the screen

WAN MAC Address: 000FC9017D4A

LAN MAC Address: 000FC9017D4B

#### 3.15 Version

Version menu displays the firmware version. You cannot modify the version number.

- ▼ Press
- Firmware version is displayed on screen •

#### 3.16 Language Selection

The VoIP Phone supports 2 languages: English and Japanese.

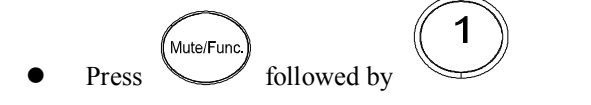

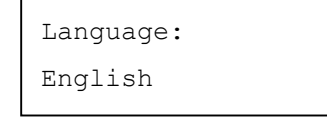

to select the preferred language Use  $\angle$ or ( 

▼

#### 3.17 Time Format

You may select the 12hr or 24hr time format.

- Mute/Func followed by Press
- Use 🖉 or

to select the time format

when done Press

#### 3.18 Volume Adjustment

#### 3.18.1 Ringer Volume

While the handset is in place,

• Press *( )* to increase the ringer volume and *( )* to decrease the ringer volume

Time Format:

24Hours

#### 3.18.2 Speaker Volume

While the handset is in place,

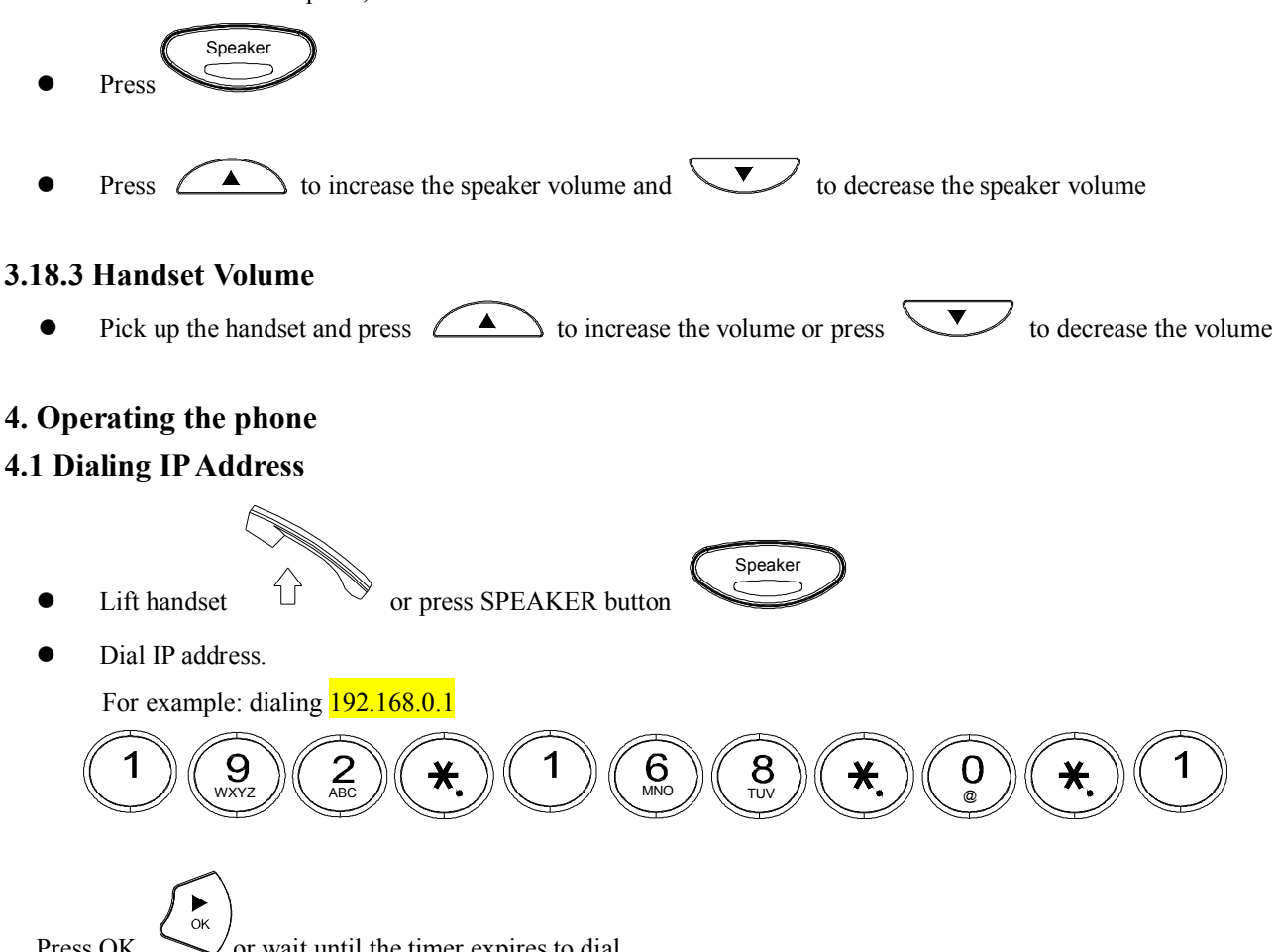

Press OK or wait until the timer expires to dial.

#### 4.2 Dialing SIP Number

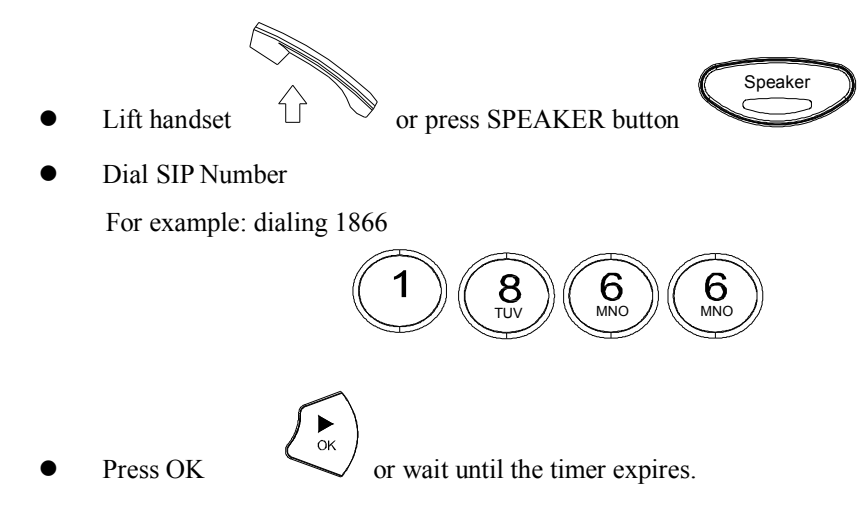

#### 4.3 Speed Dialing

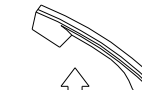

Lift handset  $\bigcirc$  or press SPEAKER button

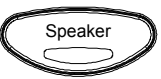

• Dial Speed Dial number.

For example: dialing speed dial number 08,

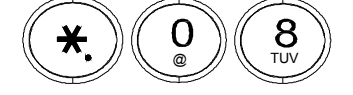

#### 4.4 Answering a Phone Call

Note: The CANCEL key may be used to reject a call.

When phone rings:

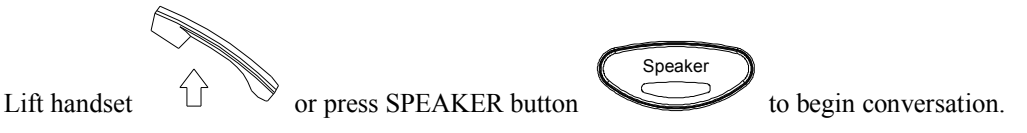

#### 4.5 Switching to another Line

While having a conversation:

• Press Hold and the line key to switch to another line.

#### 4.6 Mute

Note: While mute is activated, sound from the caller can be heard from your speaker but your sound can't be heard by the caller.

While having a conversation:

Press Mute

You may press Mute key again to resume conversation.

#### 4.7 Call Transfer

While having a conversation:

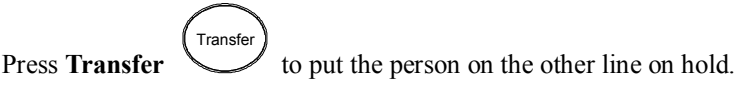

- Dial the IP address, phone number or the extension number where you like the call to be transferred.
- Press **Transfer** (<sup>Transfer</sup> to transfer the call.

#### 4.8 Redial

Note: To return to idle mode, press CANCEL key

#### 4.8.1 Last Dialed Number

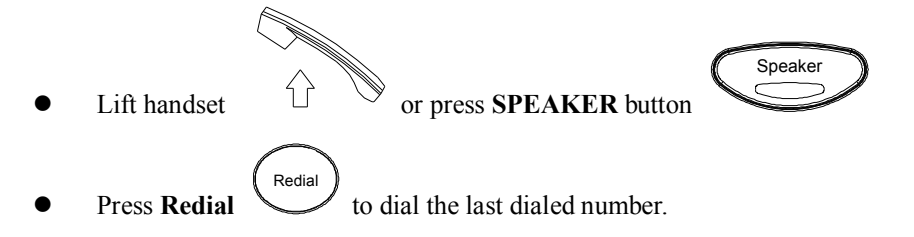

#### 4.8.2 Through Call History

- Press **Redial**. Does not lift the handset when you press **Redial**.
- Press **Redial** again to cycle through the dialed, missed and received calls.
- Press **DOWN** key to scroll down the dialed, missed or received lists until the number is displayed on the screen.

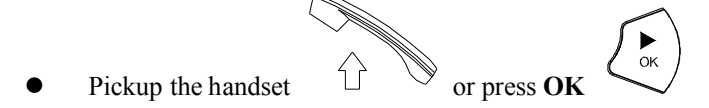

#### 4.9 On Hold

Note: To transfer a call while on hold, press the **TRANSFER** key. Dial the extension/phone number and press the **TRANSFER** key again to transfer the call.

While having a conversation:

• Press HOLD (Press HOLD again to resume conversation)

#### 4.10 Call Forward

Please refer to IP Phone Setup and Web Browser Configuration section to setup call forwarding.

#### 4.11 Three Way Conference

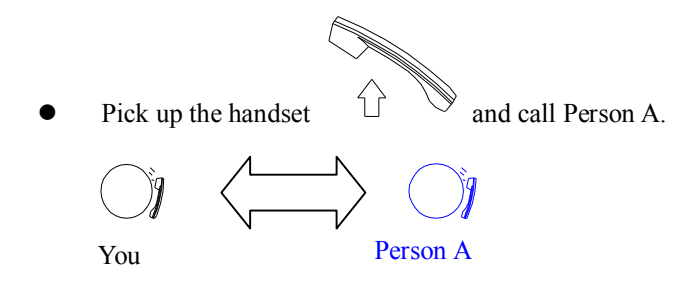

• After Person A pick up the phone, press **Conference** key

to place Person A on hold.

ŵŵ

• Dial the extension or phone number of Person B and wait until Person B picks up the phone.

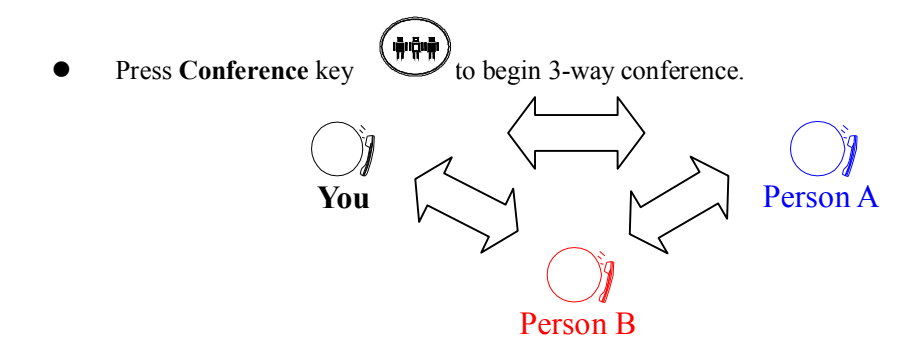

#### 5. Using the phone book

#### 5.1 Dialing from the Phonebook

- Press the **PHONE BOOK** key to access the phone book.
- Press v to scroll down the list until the name is displayed on the screen.

none Book

until "Name:" is displayed on the screen.

• Press OK () to dial.

#### 5.2 Storing a Number

- Press and hold the **PHONE BOOK** key
- Enter a name then press

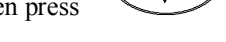

- Enter the number that corresponds to the name and press **OK**
- Repeat above step to store another phone number.

#### 5.3 Editing a Number

- Press the **PHONE BOOK** key to access the phonebook.
- Press until the name is displayed on the screen.
- Press the **PHONE BOOK** key

again.

- Select "Edit" and press OK (K) to edit.
- Enter a new name and press **OK**
- Enter the new phone number and press **OK**
- Press **OK**  $(\mathbf{K})$  to save and override the previous name and phone number.

► ок

## 5.4 Deleting a Number

- Press the **PHONE BOOK** key to access the phonebook.
- Press vuntil the name you want to delete is selected.
- Press the **PHONE BOOK** key again.
- Select "Delete" and press **OK** (a) to delete.
  - Press OK
    - $\stackrel{\bullet}{\searrow}$  again to save the new list on the phonebook.

#### 6 Using the web configuration

The configuration web can be accessed using a web browser.

#### 6.1 Accessing Configuration Menu

- 1. Open the web browser (ie. Internet Explorer, Netscape...)
- 2. Type in the **IP Address** of the phone followed by :9999

| File | Edit  | View  | Favo | orites | ; T | ools | Help   |
|------|-------|-------|------|--------|-----|------|--------|
| GB   | ack   | • •   | - 💌  | 2      | 6   | ₽s   | Search |
| Addr | ess 🧔 | http: | 11   | 263    | 19  | 9999 |        |

IP address is provided by your Internet Service Provider (ISP). If your ISP supports DHCP, you may obtain the IP address from you phone. Press "Func.+ 9" to get IP address. Also can login from LAN port by <u>http://192.168.15.1:9999</u>.

| Enter User Name and Password (leave User Name and      | b |
|--------------------------------------------------------|---|
| Password blank if you are installing the phone for the | e |
| first time)                                            |   |

Click OK

| Enter Network Password |                                                                   |  |
|------------------------|-------------------------------------------------------------------|--|
| 7                      | This secure Web Site (400,60,00) requires you to log on.          |  |
|                        | Please type the User Name and Password that you use for ACT-VOIP. |  |
|                        |                                                                   |  |
|                        | <u>U</u> serName ▼                                                |  |
|                        | Password                                                          |  |
|                        | Save this password in your password list                          |  |
|                        | OK Cancel                                                         |  |

## 6.2 Web Login Setting

| TELECOMMUNICATIONS<br>TELECOMMUNICATIONS<br>Messaging Solutions for a Smarter Juture                                                                                                    |                                                                                                    |                                                                                                    | Model TT32 |
|----------------------------------------------------------------------------------------------------|----------------------------------------------------------------------------------------------------|----------------------------------------------------------------------------------------------------|------------|
| <ul> <li>Management <ul> <li>Restore Factory Setting</li> </ul> </li> <li>Network Settings</li> <li>QoS Settings</li> <li>SIP Settings</li> <li>SIP Account Settings</li> <li>NAT Traversal Settings</li> <li>Voice Settings</li> <li>Phone Settings</li> <li>MP3 Ring</li> <li>Call Tracing Log</li> <li>Phone Book</li> <li>Music Station</li> <li>Speed Dial</li> <li>Line Key Settings</li> <li>NAT</li> <li>Auto Provision</li> <li>Save/Reload Settings</li> </ul> | Admin User Name<br>Admin Password<br>Guest Password<br>Date/Time<br>Get Time From<br>NTP Server IP<br>Time Zone | Web Login Setting         admin         •••••       Change         Change         Change         SIP Server        NTP Server         203.216.1.47         (GMT+10:00) Melbourne, Sydney, Guam          Daylight Saving         Submit       Reset |            |

**User Name** 

Configuration menu login name.

| Password      | Configuration menu login password.                                                                                                    |
|---------------|----------------------------------------------------------------------------------------------------|
| NTP Server IP | Network Time Protocol (NTP) is a protocol used to help match your system clock with an accurate time source (e.g. atomic clock, time server). It is good practice to have all your networked computers synchronized with one server. |
| Time Zone     | Select your time zone. If there is daylight saving in your area, click the check box.                                                                                                    |

## 6.3 Management Setting – Restore Factory Setting

|   | Management                |                                                       |
|---|---------------------------|-------------------------------------------------------|
|   | • Restore Factory Setting | Press [Restore] button to restore the default setting |
| • | Network Settings          | Restore                                               |
| ٠ | QoS Settings              |                                                       |
| • | SIP Settings              |                                                       |

Click on "Management", Select "Restore Factory Setting" and the above screen will display on the screen.

**Restore Factory Setting** 

Restores all the settings back to factory default settings.

## 6.4 Network Setting – DHCP

| DHCP / PPPoE / Static IP   |                   |  |
|----------------------------|-------------------|--|
| ⊙ DHCP ○ PPPoE ○ Static IP |                   |  |
| DNS Setting                |                   |  |
| DNS Server 1               | 0.0.0.0           |  |
| DNS Server 2               | 0.0.0.0           |  |
|                            | MAC Address       |  |
| WAN MAC                    | 00.D0.E9.40.CE.65 |  |
| LAN MAC                    | 00.D0.E9.40.CE.66 |  |
| Submit Reset               |                   |  |
|                            |                   |  |

| DHCP Server    | Dynamic Host Configuration Protocol (DHCP) Server address. This IP address information is obtained automatically from your ISP. |
|----------------|----------------------------------------------------------------------------------------------------|
| DNS Server 1-2 | DNS address provided by your ISP.                                                                                               |

## 6.5 Network Setting – PPPoE

| DHCP / PPPoE / Static IP   |                   |  |
|----------------------------|-------------------|--|
| O DHCP 💿 PPPoE O Static IP |                   |  |
| PPPoE ID                   |                   |  |
| PPPoE Password             |                   |  |
| DNS Setting                |                   |  |
| DNS Server 1               | 0.0.0.0           |  |
| DNS Server 2               | 0.0.0.0           |  |
| MAC Address                |                   |  |
| WAN MAC                    | 00.D0.E9.40.CE.65 |  |
| LAN MAC                    | 00.D0.E9.40.CE.66 |  |
| (                          | Submit Reset      |  |

Choose PPPoE if your ISP uses PPPoE. Most DSL users use PPPoE.

| PPPoE ID       | PPPoE ID/username provided by your ISP. |
|----------------|-----------------------------------------|
| PPPoE Password | PPPoE password.                         |
| DNS Server 1-2 | DNS address provided by your ISP.       |

## 6.6 Network Setting – Static IP

| DHCP / PPPoE / Static IP   |                   |  |
|----------------------------|-------------------|--|
| O DHCP O PPPoE 💿 Static IP |                   |  |
| IP Address                 | 192.168.0.75      |  |
| Router IP                  | 192.168.0.2       |  |
| Subnet Mask                | 255.255.255.0     |  |
| DNS Setting                |                   |  |
| DNS Server 1               | 0.0.0.0           |  |
| DNS Server 2               | 0.0.0.0           |  |
| MAC Address                |                   |  |
| WAN MAC                    | 00.D0.E9.40.CE.65 |  |
| LAN MAC                    | 00.D0.E9.40.CE.66 |  |
| Submit Reset               |                   |  |

Choose Static IP network setting if all Wide Area Network IP is provided to you by your ISP.

| IP Address     | IP address assigned to you by your ISP.  |
|----------------|------------------------------------------|
| Router IP      | Router IP address.                       |
| Subnet Mask    | Subnet mask.                             |
| DNS Server 1-2 | DNS server address provided by your ISP. |

NOTE: RESTART the system for new settings to take effect after you modify the IP address.

# 6.7 QoS Setting

| QoS Setting                                                |                                                                        |  |
|------------------------------------------------------------|------------------------------------------------------------------------|--|
| Voice DSCP                                                 | 32 [0-63]                                                              |  |
| SIP DSCP                                                   | 0 [0-63]                                                               |  |
|                                                            | VLAN Setting                                                           |  |
| Enable/Disable VLAN might cause Network Connection Problem |                                                                        |  |
| VLAN                                                       | O Disable 💽 Enable                                                     |  |
| VLAN Priority                                              | 4 [0 - 7]                                                              |  |
| VLAN ID                                                    | 0 [0 - 4094]                                                           |  |
|                                                            | Submit Reset                                                           |  |
|                                                            |                                                                        |  |
| Voice TOS                                                  | Sets the type of service for this Internet datagram.                   |  |
| SIP TOS                                                    | Sets the type of service for this higher priority of signaling packet. |  |
| VLAN                                                       | Enable or disable VLAN                                                 |  |
| VLAN Priority                                              | Support eight classes for prioritization on VLAN.                      |  |
| VLAN ID                                                    | The identification of VLAN.                                            |  |

## 6.8 SIP Setting – SIP Phone Setting, Registrar and Outbound Proxy Server

| SIP Phone Setting                       |                                           |  |
|-----------------------------------------|-------------------------------------------|--|
| SIP Phone Port Number                   | 5060 [1024 - 65535]                       |  |
| Registr                                 | ar Server                                 |  |
| Registrar Server Domain Name/IP Address | sip.traitel.com.au                        |  |
| Registrar Server Port Number            | 5060 [1024 - 65535]                       |  |
| Authentication Expire Time              | 3600 sec. (Default: 3600 sec.)[60 - 9999] |  |
| Outbound Proxy Server                   |                                           |  |
| Outbound Proxy Domain Name/IP Address   | sip.traitel.com.au                        |  |
| Outbound Proxy Port Number              | 5060 [1024 - 65535]                       |  |
| Send messages via Outbound Proxy        | Oisable ○ Enable                          |  |

Session Initiation Protocol (SIP) is the most popular Voice over IP standard. It enables two or more people to make phone calls, share multimedia and make multimedia conference over the internet. Please have an administrator setup these settings for you or obtain this information from your SIP service provider.

| SIP Phone Port Number                   | SIP phone listening port.                                                                                                    |
|-----------------------------------------|----------------------------------------------------------------------------------------------------|
| Registrar Server Domain Name/IP Address | Registrar server domain name or IP address.                                                                                                    |
| Registrar Server Port Number            | Registrar server listening port.                                                                                                    |
| Authentication Expire Time              | The time after which the registration on SIP<br>Registrar expires. The phone must send SIP<br>REGISTER to keep the registration at half of the<br>setting time. |
| Outbound Proxy Domain Name/IP Address   | Outbound proxy domain name or IP address.                                                                                                    |
| Outbound Proxy Port Number              | Outbound proxy listening port.                                                                                                    |
| Send messages via Outbound Proxy        | Select Enable to send all SIP requests through Outbound Proxy.                                                                                                  |

## 6.9 Message Server

| Message Server                            |                                           |  |
|-------------------------------------------|-------------------------------------------|--|
| MWI Message Server Domain Name/IP Address |                                           |  |
| MWI Message Server Port Number            | 5060 [1024 - 65535]                       |  |
| MWI Message Subscribe Expire Time         | 3600 sec. (Default: 3600 sec.)[60 - 9999] |  |
| Voice Message Account                     |                                           |  |

| MWI Message Server Domain Name/ IP | Message server domain name or IP address.            |
|------------------------------------|------------------------------------------------------|
| Address                            |                                                      |
|                                    |                                                      |
| MWI Message Server Port Number     | Message server listening port.                       |
|                                    |                                                      |
| MWI Message Subscribe Expire Time  | The time after which the subscription expires. It is |
|                                    | included in SIP SUBSCRIBE and is used to negotiate   |
|                                    | with Message server.                                 |
|                                    |                                                      |
| Voice Message Account              | Voice message account                                |

## 6.10 Park Server & Presence Server

| Park Server                            |  |  |
|----------------------------------------|--|--|
| Park Server Domain Name/IP Address     |  |  |
| Park Account                           |  |  |
| Presence Server                        |  |  |
| Presence Server Domain Name/IP Address |  |  |

| Park Server Domain Name / IP Address     | Park server host name or IP address.          |
|------------------------------------------|-----------------------------------------------|
| Park Account                             | The number of the parking area on Park server |
| Presence Server Domain Name / IP Address | Presence server host name or IP address.      |

The settings which are described as above are corresponding to section 6.23 Line Key Settings.

## 6.11 SIP Setting – Others

| Others               |                       |
|----------------------|-----------------------|
| Session Timer        | 1800 sec.[90 - 99999] |
| Media Port           | 41000 [1024 - 65535]  |
| Prack                | 🔘 Disable 💿 Enable    |
| Session Refresher    | ● None ○ UAC ○ UAS    |
| Session Timer Method | Invite O Update       |
| UDP/TCP              | O UDP ○ TCP           |
| Register with Proxy  | 🔿 Disable 💿 Enable    |

#### This section is for network administrators.

| Session Timer        | The time interval in which the phone periodically refresh SIP sessions<br>by sending repeated INVITE requests. These INVITE requests allow<br>the user agent or proxies to determine the status of the SIP session.                                  |
|----------------------|----------------------------------------------------------------------------------------------------|
| Media Port           | Real-time Transport Protocol port number. Provides end-to-end transfer of data with real-time audio.                                                                                                    |
| Prack                | A SIP method which is applied to the condition of acknowledging to<br>the provisional responses like 180 Ringing. Select Enable for a more<br>reliable connection.                                                                                   |
| Session Refresher    | Select None to disable SIP session timer support.                                                                                                    |
|                      | Select UAC to initiate SIP request.                                                                                                    |
|                      | Select UAS to receive SIP request and then return a response.                                                                                                    |
| Session Timer Method | Select SIP request method. Default method is Invite.                                                                                                    |
| UDP/TCP              | Select SIP signal transmission method. Default method is UDP.                                                                                                    |
| Register with Proxy  | When "Set messages via Outbound Proxy" is enabled, all the SIP requests including Register will be sent through Outbound Proxy. Enable the option will against the rule and send SIP Register directly to the Registrar as described in section 6.8. |

## 6.12 SIP Account Settings

| SIP Account Setting      |                    |
|--------------------------|--------------------|
| Default Account          | Account 1          |
| Account 1 Setting        |                    |
| Account Active           | ○ Disable ④ Enable |
| Display Name             | DEMO               |
| SIP User Name            | demo               |
| Authentication User Name | demo               |
| Authentication Password  | ••••               |
| Ring Type                | Default            |
| Register Status          | UnRegister         |

You may have up to 4 accounts. i.e., the IP phone can receive up to four different phone numbers.

| Default Account          | When you dial a number, the default account is used to dial. User<br>Name of default account is displayed on the receiver's IP phone. |
|--------------------------|----------------------------------------------------------------------------------------------------|
| Account Active           | Enable or disable this account.                                                                                                    |
| Display Name             | Name displayed on the LCD of called party.                                                                                            |
| SIP User Name            | The number in the URI displayed on the LCD for the caller.                                                                            |
| Authentication User Name | User name to log into the SIP server.                                                                                                 |
| Authentication Password  | Password to log into the SIP server.                                                                                                  |
| Ringer Type              | Eight types of tone and melody can be selected for the specified account                                                              |
| Register Status          | Displays if the current phone is registered or unregistered with SIP server.                                                          |

## 6.13 NAT Traversal Settings – STUN Server Setting

NAT traversal is a challenge that all Service Providers looking to deliver public IP-based voice service must solve.

The challenge is to provide secure connection to subscribers behind NAT (Network Address Translation) devices and Firewalls. Overcoming this traversal problem will lead to widespread deployment of profitable voice over IP service to any subscriber with a broadband connection. Therefore, this IP Phone implements NAT traversal function for solving the Firewall and NAT traversal problems.

|                             | STUN Server Setting                                                                                                    |
|-----------------------------|----------------------------------------------------------------------------------------------------|
| STUN                        | O Disable   Enable                                                                                                    |
| STUN Domain Name/IP Address | stun.traitel.com.au                                                                                                    |
| STUN                        | Simple Traversal of User Datagram Protocol through Network Address<br>Translators is a protocol that allows applications to determine the types<br>of NATs and firewalls are in between them and the internet. STUN also<br>provides the ability for applications to determine the public IP addresses<br>allocated to them by the NAT. |
| STUN Domain Name/IP Address | Enter STUN domain name or IP address if STUN is enabled.                                                                                                    |

## 6.14 NAT Traversal Settings – Manual Config External IP/Port

|                               | Manual Config External IP/Port                                                                                             |
|-------------------------------|----------------------------------------------------------------------------------------------------|
| User Defined External IP/Port | ⊙ Disable ○ Enable                                                                                                    |
| External IP Address           | <ul> <li>Manual Set 0.0.0.0</li> <li>Use Stun get External IP Address</li> <li>Use UPNP get External IP Address</li> </ul> |
| External SIP Port             | 5060 [1024 - 65535]                                                                                                    |
| External Media Port           | 41000 [1024 - 65535]                                                                                                    |

| User Defined External IP/Port | Enable or disable the settings for configuring the user defined external IP address and port number.                           |
|-------------------------------|----------------------------------------------------------------------------------------------------|
| External IP Address           | Setup the external IP address manually.<br>Use Stun server to get external IP address.<br>Use UPnP to get external IP address. |
| External SIP Port             | External SIP port                                                                                                    |

#### **External Media Port**

#### External media port

**NOTE:** It has to be complied with the settings of virtual server of the NAT devices if IP Phone enables the configuration manually.

## 6.15 NAT Traversal Settings – UPnP Setting

| UPnP Setting |                                                                      |
|--------------|----------------------------------------------------------------------|
| UPnP         | ● Disable ○ Enable                                                   |
|              |                                                                      |
| UPnP         | Enable or disable universal plug and play. Some NAT supports UPnP so |
|              | STUN is not required and must be disabled.                           |

## 6.16 NAT Traversal Settings – NAT Keep Alive Time Settings

| NAT KeepAlive Time Settings  |                                |
|------------------------------|--------------------------------|
| Always send keepalive packet | ⊙ Disable ○ Enable             |
| KeepAlive Time               | 30 (Default: 30 sec.) [5 - 30] |
|                              |                                |

| Always send keepalive packet | Enable or disable to keep the channel which is created for SIP signaling                                     |
|------------------------------|----------------------------------------------------------------------------------------------------|
|                              | alive.                                                                                                    |
| KeepAlive Time               | The time interval that the IP phone always sends the keepalive packet in order to ensure NAT works properly. |

## 6.17 Voice Setting

| Voice Setting      |                                                           |
|--------------------|-----------------------------------------------------------|
| Codec (Priority 1) | G.729A 💌                                                  |
| Codec (Priority 2) | non-used                                                  |
| Codec (Priority 3) | non-used 💌                                                |
| RTP Packet Length  | G.711 µ-Law 20ms ♥<br>G.711 A-Law 20ms ♥<br>G.729A 20ms ♥ |
| VAD                | ○ on ⊙ off                                                |
| DTMF Method        | ⊙ Out Band ◯ In Band ◯ SIP INFO                           |
| Payload Type       | 96 [96 - 127]                                             |

| Codec (Priority 1 ~ 3) | Voice Compression Algorithm priority settings. Select from the most used codec to the least used codec. |
|------------------------|----------------------------------------------------------------------------------------------------|
| RTP Packet Length      | The payload size for each RTP packet.                                                                   |
| VAD                    | Support VAD for silence suppression. When Enable is selected, it also supports SID frame for CNG.       |
| DTMF Method            | Select the method to generate DTMF. Out Band DTMF is based on RFC2833.                                  |
| Payload Type           | Setting the payload type for the Out Band DTMF (Default is 101).                                        |

## 6.18 Phone Setting

| Phone Setting                   |                                                         |
|---------------------------------|---------------------------------------------------------|
| Tone Setting                    | America 💙                                               |
| Ringer Type                     | Tone 1                                                  |
| Hold Tone                       | Melody O Tone                                           |
| Do Not Disturb                  | ● Disable ○ Enable                                      |
| Call Waiting                    | 🔿 Disable 💿 Enable                                      |
| Call Waiting Tone Notify        | ○ Disable ④ Enable                                      |
| Anonymous Call                  | ⊙ Disable ○ Full URI ○ Display Name                     |
| Anonymous Call Reject           | ⊙ Disable ○ Enable                                      |
| Call Forward                    | No Answer  Busy Unconditional                           |
| HotLine                         | Disable O Enable Number : Timeout :     0 sec. [0 - 60] |
| Transfer end of Conference Call | ⊙ Disable ○ Enable                                      |
| Pound Key Dial                  | O Disable 💿 Enable                                      |
| Missed Call Display             | 🔿 Disable 💿 Enable                                      |
| Music Station                   | 🔘 Disable 💿 Enable                                      |

| Tone Setting   | Select the tone for particular country                            |
|----------------|-------------------------------------------------------------------|
| Ringer Type    | Select the type of ring (Tone $1 \sim 4$ and Melody $5 \sim 8$ ). |
| Hold Tone      | Select melody or tone when the phone is on hold.                  |
| Do Not Disturb | Reject all incoming calls.                                        |

| Call Waiting                       | Enable or disable call waiting.                                                                                                    |
|------------------------------------|----------------------------------------------------------------------------------------------------|
| Anonymous Call                     | <ol> <li>If DISABLE is selected, full URI and name are sent to the receiver's phone when the user makes a phone call. The URI and name of the caller are displayed on the receiver's phone.</li> <li>When Full URI is selected, it uses "Anonymous" as its display name and URI when the user makes a phone call. It may display "Anonymous" or nothing on the receiver's phone.</li> <li>When Display Name is selected, only display name is replaced by "Anonymous" when the user makes a phone call. It may display "Anonymous" or nothing on the receiver's phone.</li> <li>When Display Name is disabled when the phone is used within TraiTel's network.</li> </ol> |
| Anonymous Call Reject              | Select Enable to reject anonymous calls.                                                                                                    |
| Call Forward                       | <ol> <li>Click No Answer to enable call forward to another number when no<br/>one answers the phone after 180s (default). The timer can be<br/>changed from 0-600s. Refer to section 6.19 to change the timer.</li> <li>Click Busy to enable call forward to another number when user is<br/>busy on the phone.</li> <li>Click Unconditional to transfer all incoming calls to another<br/>number.</li> <li>Enter the call forward number on the text box.</li> </ol>                                                                                                    |
| Transfer end of<br>Conference Call | Make a call transfer after the phone leave a Conference call. The phone must be the initiator of the conference call.                                                                                                    |
| Pound Key Dial                     | Enable or disable Pound key Dial. Pound Key ( $\#$ ) can be defined as a <code><send></send></code> key.                                                                                                    |
| Miss Call Display                  | Enable or disable to display miss calls on the LCD.                                                                                                    |

# 6.19 Phone Setting – Timer

| Timer                        |                                                   |
|------------------------------|---------------------------------------------------|
| NTP Recycle Timer            | 1 hour [1 - 24] Network Time Adjustment<br>Period |
| Inter Digit Timer            | 3 sec. [0 - 60] 0: Disable                        |
| Originating Not Accept Timer | 180 sec. [0 - 600] 0: Disable                     |
| Incoming No Answer Timer     | 180 sec. [0 - 600] 0: Disable                     |
| Hold Recall Timer            | 180 sec. [0 - 600] 0: Disable                     |
| Auto Speaker Off Timer       | 30 sec. [0 - 600] 0: Disable                      |

| NTP Recycle Timer      | The time interval that the IP phone synchronize with NTP server.                                                                                        |
|------------------------|----------------------------------------------------------------------------------------------------|
| Inter Digit Timer      | The time interval that the IP phone waits to detect the end of DTMF digits. No more digits are accepted after this period and the phone begins to dial. |
| Originating Not Accept | The time interval that the caller's phone waits to establish a call. If the                                                                             |

| Timer                    | receiver fails to answer the phone during this time interval, the caller's phone will automatically disconnect.                                                            |
|--------------------------|----------------------------------------------------------------------------------------------------|
| Incoming No Answer Timer | The time interval that the receiver's phone will ring. If the receiver fails<br>to answer the phone during this time interval, the phone will<br>automatically disconnect. |
| Hold Recall Timer        | The time interval that the call party which is put on held by the phone recalls.                                                                                           |
| Auto Speaker Off Timer   | The time interval that the speaker phone is on before turning off automatically (due to inactivity).                                                                       |

## 6.20 Call Tracing Log

|     | Trace Log                                              |
|-----|--------------------------------------------------------|
| 000 | stun_list_check: 192.168.0.75:41001> 58.6.37.250:41001 |
| 001 | stun_list_check: 192.168.0.75:41003> 58.6.37.250:41003 |
| 002 | stun_list_check: 192.168.0.75:5060> 58.6.37.250:5060   |
| 003 | stun_list_check: 192.168.0.75:41000> 58.6.37.250:41000 |
| 004 | stun_list_check: 192.168.0.75:41002> 58.6.37.250:41002 |
| 005 | stun_list_check: 192.168.0.75:41001> 58.6.37.250:41001 |
| 006 | stun_list_check: 192.168.0.75:41003> 58.6.37.250:41003 |
| 007 | stun_list_check: 192.168.0.75:3478> 58.6.37.250:3478   |

Call Tracing Log keeps a record of all the phone activities. This log is used by our engineers to troubleshoot hardware problems.

## 6.21 Phone Book

|                                        | Record No: 1         |                  |           |
|----------------------------------------|----------------------|------------------|-----------|
|                                        | Maximum Record : 200 |                  |           |
|                                        | Name :               | Maximum 31 Char. |           |
|                                        | Number :             | Maximum 63 Char. |           |
| Ring Type : Default 🛛 🗸                |                      |                  |           |
| Find Dial New Modify Delete Delete All |                      |                  |           |
| Phone Book Setting                     |                      |                  |           |
| No.                                    | Name                 | Number           | Ring Type |
| 1                                      | Home                 | 123456789        | Default 🔷 |

Phonebook menu allows the user to add, modify and delete phone numbers. To add, type in the name and number then click NEW to add. To modify/delete, select the name from the list and click modify/delete.

Name

Name that you would like to add.

Number

Phone number that corresponds to the name.

#### 6.22 Speed Dial

| Speed Dial Setting (Maximum 63 Char.) |  |           |  |
|---------------------------------------|--|-----------|--|
| Number 00                             |  | Number 01 |  |
| Number 02                             |  | Number 03 |  |
| Number 04                             |  | Number 05 |  |
| Number 06                             |  | Number 07 |  |
| Number 08                             |  | Number 09 |  |

Speed dial numbers can be accessed from the IP phone.

Number 0x

Speed dials phone number. 0x is the speed dial number.

#### 6.23 Line Key Settings

|            | M2 Setting                                                                  |
|------------|-----------------------------------------------------------------------------|
| Туре       | $\odot$ Line $\bigcirc$ Park $\bigcirc$ One Touch Dial $\bigcirc$ Extension |
|            | M3 Setting                                                                  |
| Туре       | ● Line ○ Park ○ One Touch Dial ○ Extension                                  |
|            | M4 Setting                                                                  |
| Туре       | $\odot$ Line $\bigcirc$ Park $\bigcirc$ One Touch Dial $\bigcirc$ Extension |
| M5 Setting |                                                                             |
| Туре       | ● Line ○ Park ○ One Touch Dial ○ Extension                                  |

| Туре           | Four types to the programmable keys can be selected. Default is "Line"                                                  |
|----------------|----------------------------------------------------------------------------------------------------|
| Park Number    | The phone number of the parking area that is corresponding to "Park".                                                   |
| Phone Number   | The phone number of the destination which can be called by<br>one-touch-dial that is corresponding to "One Touch Dial". |
| Monitor Number | The phone number of the monitored extension that is corresponding to "Extension".                                       |

- <u>Park</u>: It is an advanced feature to park the active call in the parking area which is a special extension on Park server. The phones which have been assigned to monitor the parking area can retrieve calls if there are calls on parked. The Park server is generally co-located with SIP proxy.
- <u>Extension</u>: It is an advanced feature called "DSS/BLF". It watches the specified extension by receiving the notification of status from Presence server, which is generally co-located with SIP proxy and shows the status by LED indicator. The pre-configured key can be treated as the representative of the watched extension. It can be used to call the extension directly and pick up calls of the extension by pressing the key.

## 6.24 NAT

| NAT Setting              |                           |
|--------------------------|---------------------------|
| NAT Mode                 | ●ROUTE Mode O Bridge Mode |
| DHCP Server              | 🔿 Disable 🛞 Enable:       |
| LAN IP                   | 192 . 168 . 15 . 1        |
| IP Subnet Mask           | 255.255.255.0             |
| IP Pool Starting Address | 192 .168 .15 .2           |
| IP Pool Ending Address   | 192 .168 .15 .128         |
| Lease Time               | 1440 minute. ( 0: never)  |
| Domain Name              | (optional)                |

Select NAT mode to ROUTE Mode or Bridge Mode.

## 6.25 Auto Provision

| Auto-Provision |                           |  |
|----------------|---------------------------|--|
| Protocol       | FTP 💌                     |  |
| FTP IP         | provision.sip.traitel.com |  |
| FTP Port       | 21                        |  |
| Username       | tt32firm                  |  |
| Password       | • • • • • • • •           |  |
| Encryption     | NO 💙                      |  |
| Encryption Key |                           |  |
| Refresh Time:  | 00 🛩 Hour 00 🛩 Minute     |  |

| Protocol  | Support FTP and HTTP for downloading firmware and configuration |
|-----------|-----------------------------------------------------------------|
|           | automatically. Default is NO to disable the function.           |
|           |                                                                 |
| HTTP IP   | The IP address of HTTP server.                                  |
|           |                                                                 |
| HTTP Port | The port number of HTTP server. Default is TCP:80.              |
|           |                                                                 |
| FTP IP    | The IP address of FTP server.                                   |
| FTP IP    | The IP address of FTP server.                                   |

| FTP Port              | The port number of FTP server. Default is TCP:21.                                                                          |
|-----------------------|----------------------------------------------------------------------------------------------------|
| Username              | The username required by the auto provision system for authorization.                                                      |
| Password              | The password required by the auto provision system for authorization.                                                      |
| Refresh Interval (hr) | The time interval to connect with the auto provision system for checking the update. Default is 168 hrs (7 days).          |
| OS Release Version    | The current version of the operating system that has installed on the IP phone.                                            |
| AP Release Version    | The current version of the SIP application that has installed on the IP phone.                                             |
| DATA Release Version  | The current version of the package which includes the required files except OS and AP that have installed on the IP phone. |

Note: For detail of the application, please refer to the specification of Auto Provision.

# 6.26 Restart System

| Press [Restart] Button, IP Phone system will reboot! |  |
|------------------------------------------------------|--|
| Restart                                              |  |

Click **Restart** to reboot the system.

## 7. Trouble Shooting

The following troubleshooting information can be used to help solve most common problems.

| QUESTION                         | <b>RECOMMENDED ACTION</b>                                                    |
|----------------------------------|------------------------------------------------------------------------------|
| There is no DIAL tone            | 1. Check if there are any loose connections.                                 |
|                                  |                                                                              |
| Nothing is displayed on the LCD  |                                                                              |
| screen                           | 1. Check if power cord is connected properly.                                |
|                                  | 2. Check if there is proper AC power coming from the power outlet.           |
|                                  |                                                                              |
| How to update Firmware?          | 1. IP Phone automatically updates firmware when it powers up (while          |
|                                  | connected to the internet) if auto-provisioning is available.                |
|                                  |                                                                              |
| Why can't I dial my friend's SIP | 1. Check Registrar Server Domain Name/IP address and Outbound Proxy          |
| number?                          | Domain Name/IP Address (under SIP Settings in Configuration Menu). Make      |
|                                  | sure you have the right Name or IP Address.                                  |
|                                  | 2. Check the LCD display on your phone to see if there is a name or number   |
|                                  | displayed on the screen. If the name or number is not displayed, use a web   |
|                                  | browser and access the configuration menu. Make sure that the Registrar      |
|                                  | Server Domain Name/IP Address is correct.                                    |
|                                  | 3. Check the register status under SIP Account Settings in the configuration |
|                                  | menu (from web browser). If your status is unregistered, it means you do not |
|                                  | have a SIP account. Contact your SIP service provider to get an account.     |
|                                  |                                                                              |
| Why isn't my firmware updating?  | 1. Your IP phone automatically detects for new firmware when you unplug the  |
|                                  | power. If a new version is available the phone will automatically update the |
|                                  | firmware.                                                                    |

|                                                                 | 2. Check if FTP address is correct.                                     |  |
|-----------------------------------------------------------------|-------------------------------------------------------------------------|--|
|                                                                 | 3. Check with your supplier if firmware filename is correct.            |  |
|                                                                 |                                                                         |  |
| I accidentally set DSL to enable                                | 1. Unplug the power cord from the IP phone. Wait 2 seconds and plug the |  |
| and now the phone does not boot<br>up                           | power cord back in the IP phone. Press and hold MENU key. The system    |  |
|                                                                 | should bypass boot up and go straight into phone setup menu. Modify the |  |
|                                                                 | phone setting and make sure you save it before you exit.                |  |
|                                                                 |                                                                         |  |
| Why do I get "Can't Upgrade                                     | 1. Make sure you exit setting mode (phonebook, menu, speed dial) before |  |
| Now" screen when I click [Submit]<br>in the configuration menu? | you click [Submit] in the configuration menu.                           |  |

## Appendix A: Wall Mount Installation

This appendix herein illustrates the installation step by step if you would like to mount the TT32L/TT32U on the wall. Please print this page (Figure A1) before the installation

1. Put the template (Figure A1), which you have printed before the installation on the wall. The template shows the two keyholes with plus sign indicating the center where the screw must be located.

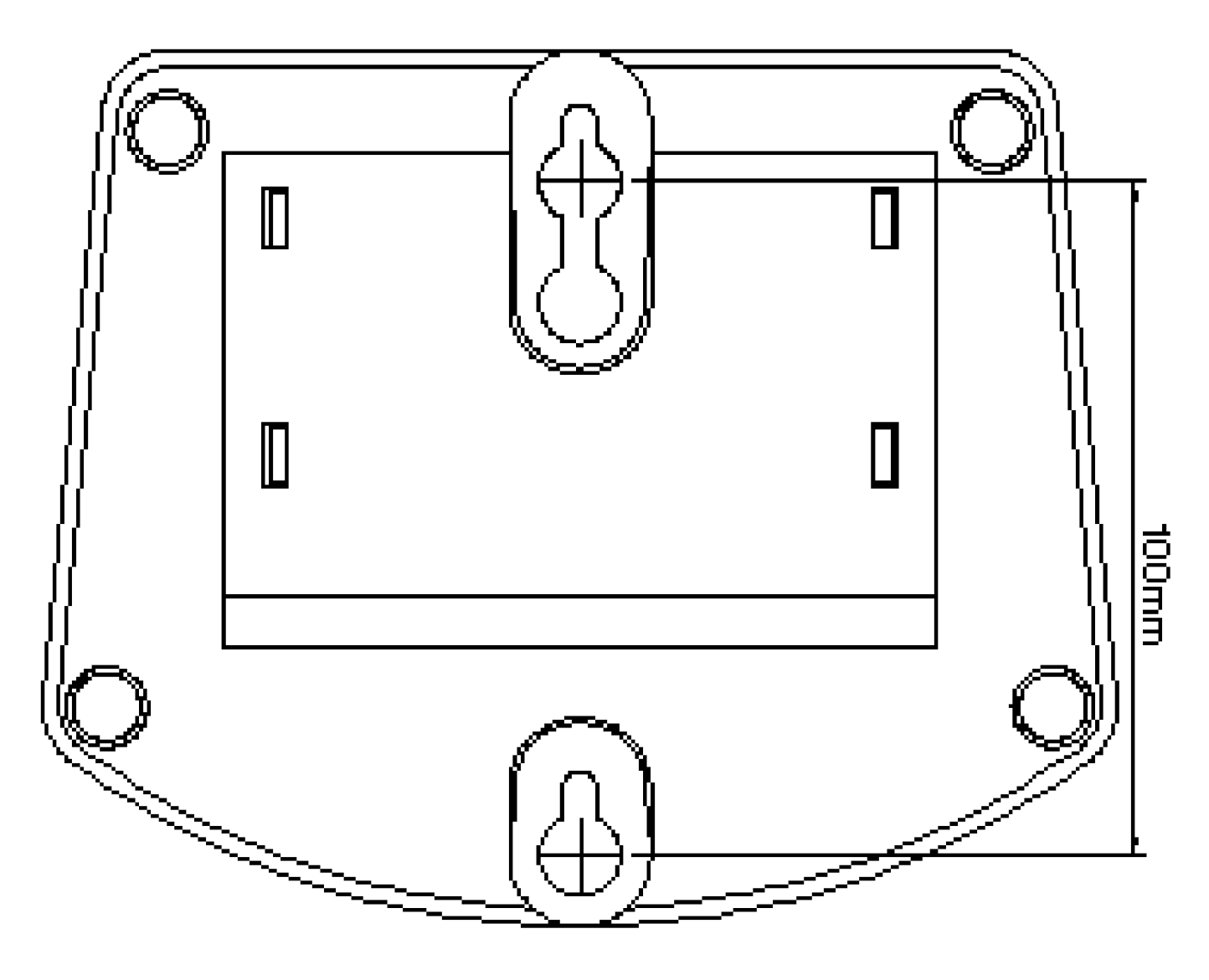

Figure A1

Attention

Do not scale the size of this page when you are printing. Be sure that the range between the two keyholes must be in 100 mm.

2. Use a screwdriver to fasten the screw on the wall. Please use the screw with the suitable size and reserve the sufficient distance between the wall and the underside of the screw head as described in Figure A2.

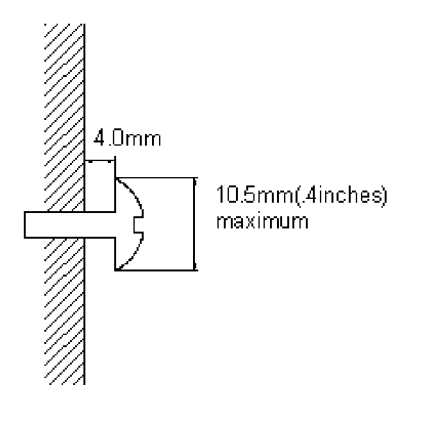

#### Figure A2

- 3. Place the mount on the wall as Figure A3 and the keyholes of the mount are above the mounting screws.
- 4. Slide down the mount until it stops against the top of the keyhole

•

5. Place the entity of TT32L/TT32U on the wall mount as Figure A4.

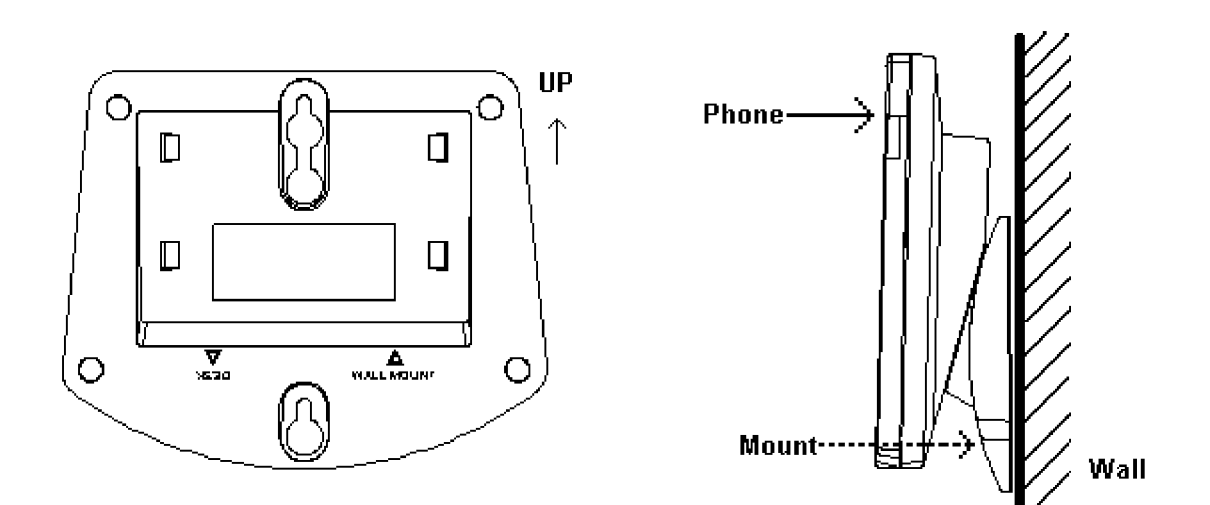

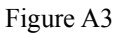

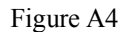